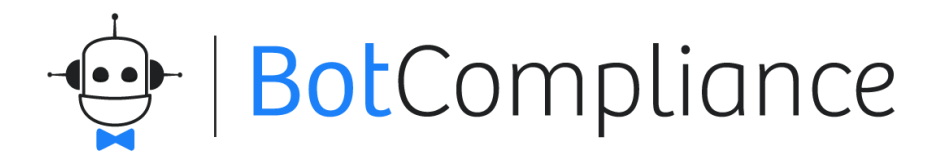

# Administrar el contenido de una empresa

## - BotCompliance

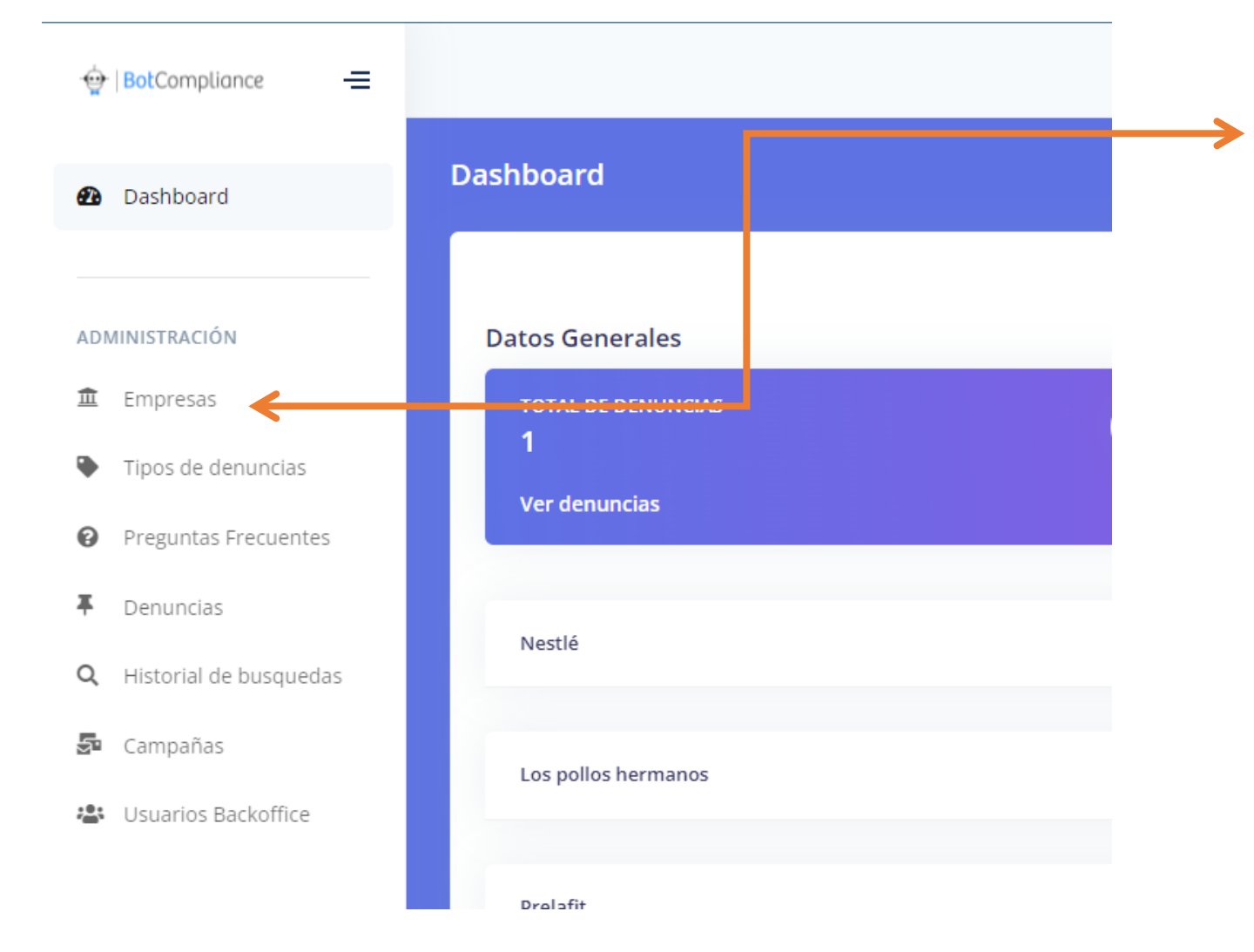

- 1. Entrar con credenciales de administración
- 2. Hacer click en el enlace "Empresas", ubicado en el menú lateral izquierdo

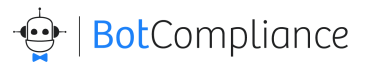

| resas                                             |                        |                                  |
|---------------------------------------------------|------------------------|----------------------------------|
| Mostrar<br>10<br>registros                        |                        | + Crear nueva emprese<br>Buscar: |
| NOMBRE                                            | LOGO                   | ACCIONES                         |
| Nestlé                                            | Nestle                 | Opciones -                       |
| Los pollos hermanos                               | LOS POLLOS<br>HERMINOS | Opciones -                       |
| Prelafit                                          | 😨   BotCompliance      | Opciones 🔻                       |
| Mostrando registros del 1 al 3 de un<br>registros | n total de 3           |                                  |

1. Ubicar la empresa a administrar

→ 2. Hacer click en el botón Opciones

|                    |                   | + Crear nueva empresa        |
|--------------------|-------------------|------------------------------|
| lostrar            |                   |                              |
| 10 🗢               |                   | 🖋 Editar datos de la empresa |
| egistros           |                   | Ver sitio web                |
| OMBRE              | LOGO              | Configurar menú y contenido  |
| Nestlé             | Nectio            | 😤 Editar página de inicio    |
|                    | Nesde             | Administrar usuarios         |
| os pollos hermanos | AREANNOS          | Administrar capacitaciones   |
| relafit            | 😨   BotCompliance | Opciones -                   |
| relafit            | 😨   BotCompliance | Opciones 🝷                   |

- Hacer click en el enlace menú y contenido para administrar los documentos
- Hacer click en editar página de inicio para administrar la página principal y su contenido

## BotCompliance

#### Administración de los documentos del menú

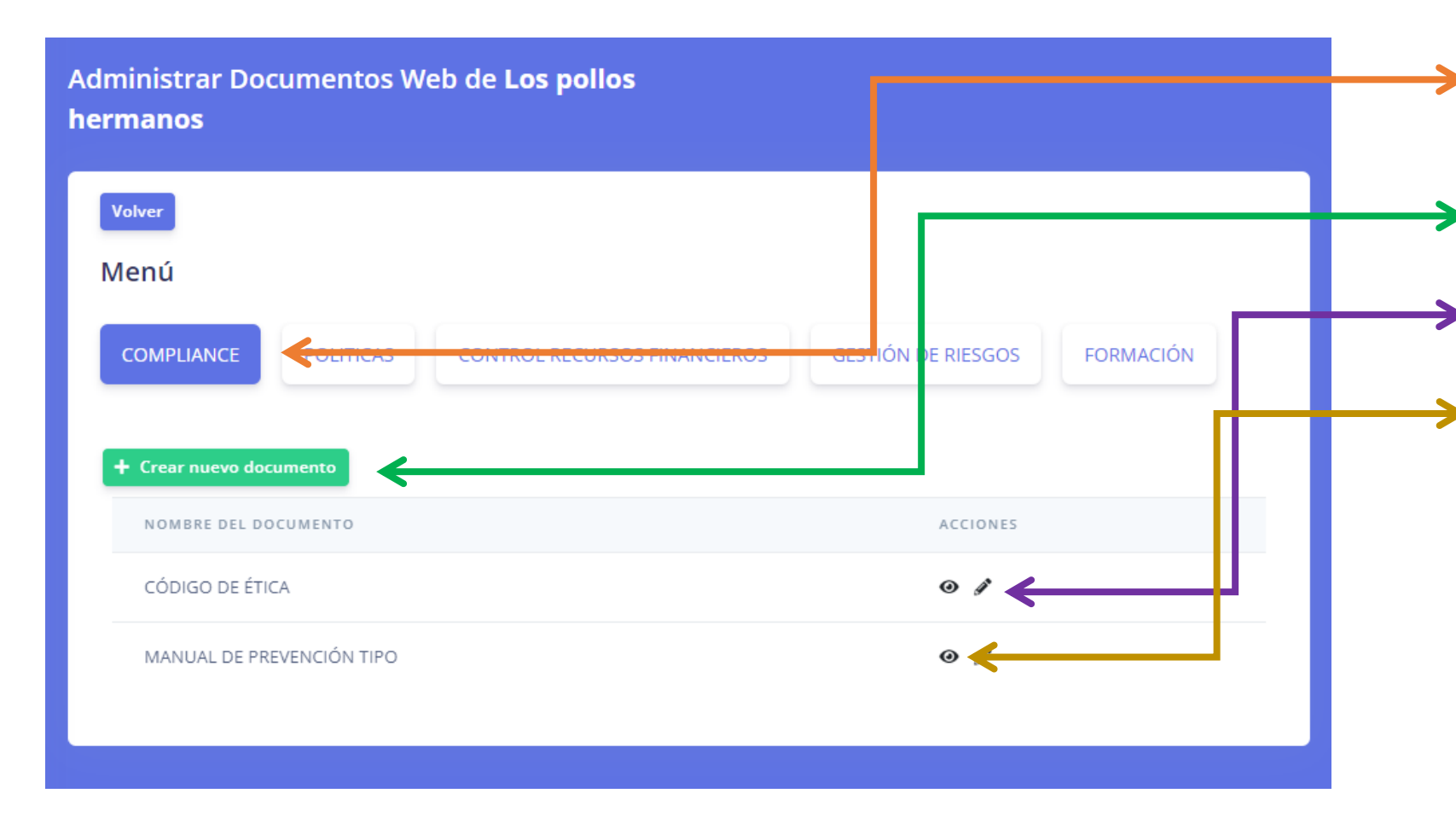

- Hacer click en el menú donde se crearán o modificarán documentos
- Acer click en el botón verder para crear un nuevo documento
- Hacer click en el lápiz para editar un documento
- Hacer click en el ojo para ver el documento en la web de la empresa

## BotCompliance

#### Administración de los documentos del menú

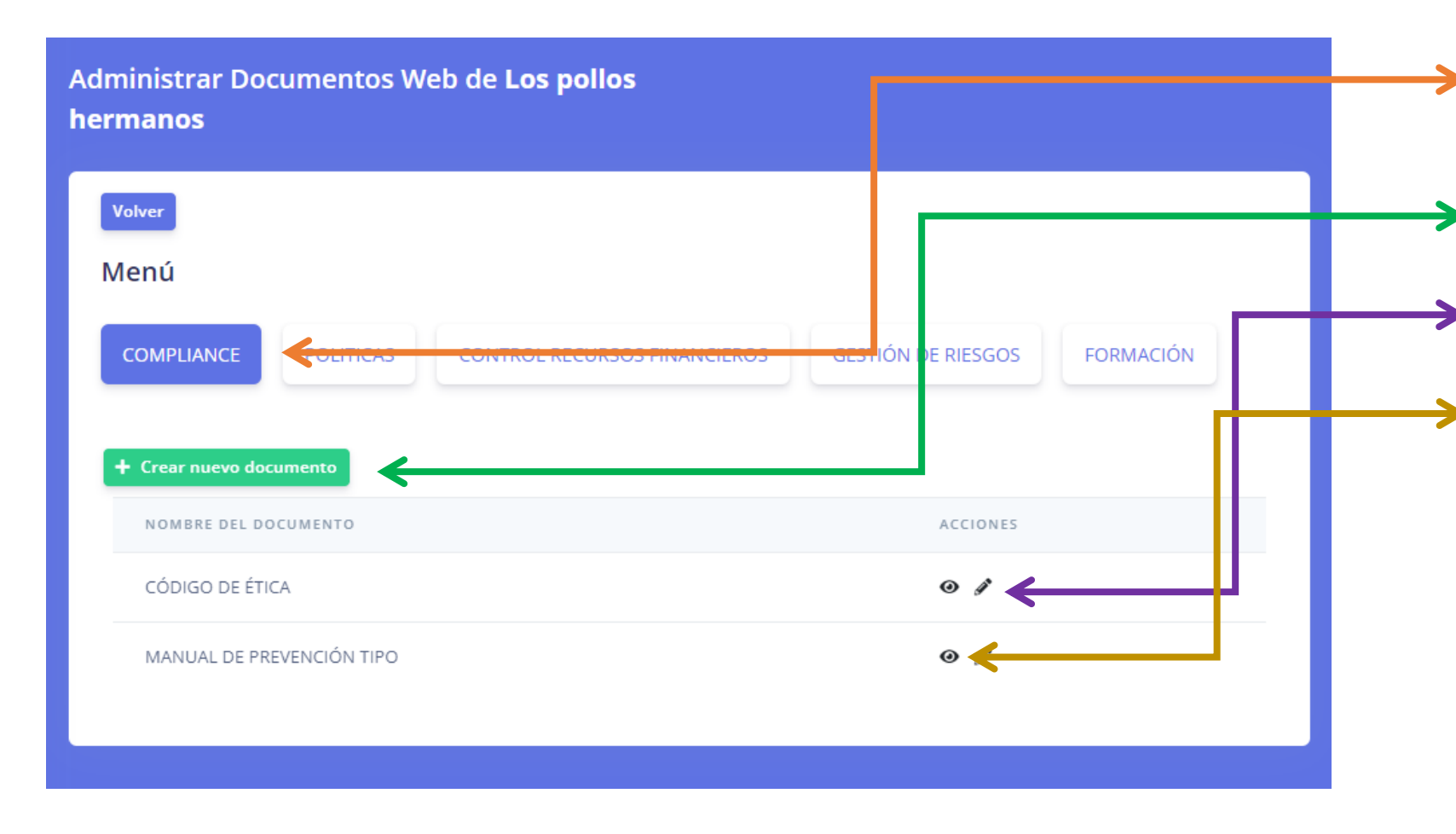

- Hacer click en el menú donde se crearán o modificarán documentos
- 2. Hacer click en el botón verder para crear un nuevo documento
- 3. Hacer click en el lápiz para editar un documento
- Hacer click en el ojo para ver el documento en la web de la empresa